# Konfigurieren des AnyConnect Management-VPN-Tunnel auf der ASA

# Inhalt

Einleitung Voraussetzungen Anforderungen Verwendete Komponenten Hintergrundinformationen **Betrieb eines Management-Tunnels** Einschränkungen Konfigurieren Konfiguration auf der ASA über ASDM/CLI Erstellung des AnyConnect-Management-VPN-Profils Bereitstellungsmethoden für das AnyConnect-Management-VPN-Profil (Optional) Konfigurieren eines benutzerdefinierten Attributs zur Unterstützung der Tunnel-All-Konfiguration Überprüfung Fehlerbehebung Zugehörige Informationen Einleitung

In diesem Dokument wird beschrieben, wie eine ASA konfiguriert wird, wenn das VPN-Gateway Verbindungen vom Cisco AnyConnect Secure Mobility Client über den Management-VPN-Tunnel akzeptiert.

# Voraussetzungen

## Anforderungen

Cisco empfiehlt, dass Sie über Kenntnisse in folgenden Bereichen verfügen:

- VPN-Konfiguration durch Adaptive Security Device Manager (ASDM)
- Grundlegende CLI-Konfiguration der Adaptive Security Appliance (ASA)
- X509-Zertifikate

### Verwendete Komponenten

Die Informationen in diesem Dokument basierend auf folgenden Software- und Hardware-Versionen:

- Cisco ASA Software Version 9.12(3)9
- Cisco ASDM Software Version 7.12.2

• Windows 10 mit Cisco AnyConnect Secure Mobility Client der Version 4.8.03036

**Hinweis:** Laden Sie das AnyConnect VPN Web Deployment-Paket herunter (anyconnect-win\*.pkg or anyconnect-macos\*.pkg) aus dem Cisco <u>Software Download</u> (nur registrierte Kunden). Kopieren Sie den AnyConnect VPN-Client in den Flash-Speicher der ASA, die auf die Computer der Remote-Benutzer heruntergeladen werden soll, um die SSL VPN-Verbindung mit der ASA herzustellen. Weitere Informationen finden Sie im Abschnitt <u>Installing the AnyConnect</u> <u>Client</u> (Installieren des AnyConnect-Clients) im ASA-Konfigurationsleitfaden.

Die Informationen in diesem Dokument beziehen sich auf Geräte in einer speziell eingerichteten Testumgebung. Alle Geräte, die in diesem Dokument benutzt wurden, begannen mit einer gelöschten (Nichterfüllungs) Konfiguration. Wenn Ihr Netzwerk in Betrieb ist, stellen Sie sicher, dass Sie die möglichen Auswirkungen aller Befehle verstehen.

## Hintergrundinformationen

Ein Management-VPN-Tunnel stellt die Verbindung zum Unternehmensnetzwerk sicher, wenn das Client-System hochgefahren wird, nicht nur, wenn der Endbenutzer eine VPN-Verbindung herstellt. Sie können das Patch-Management auf Endgeräten außerhalb des Büros durchführen, insbesondere auf Geräten, die vom Benutzer nur selten über VPN mit dem Büronetzwerk verbunden werden. Auch Betriebssystem-Anmeldeskripts für Endgeräte, die eine Verbindung mit dem Unternehmensnetzwerk benötigen, profitieren von dieser Funktion.

AnyConnect Management Tunnel ermöglicht es Administratoren, AnyConnect ohne Benutzereingriff anzuschließen, bevor sich der Benutzer anmeldet. Der AnyConnect Management-Tunnel kann zusammen mit der Erkennung vertrauenswürdiger Netzwerke eingesetzt werden und wird daher nur ausgelöst, wenn das Endgerät extern installiert und von einem benutzerinitiierten VPN getrennt ist. Der AnyConnect Management-Tunnel ist für den Endbenutzer transparent und trennt die Verbindung automatisch, wenn der Benutzer das VPN initiiert.

Betriebssystem/Anwendung

ASA ASDM Windows AnyConnect-Version macOS AnyConnect-Version Linux Mindestversionsanforderungen 9.0.1 7.10.1 4.7.00136 4.7.01076 Nicht unterstützt

# **Betrieb eines Management-Tunnels**

Der AnyConnect VPN-Agentendienst wird beim Systemstart automatisch gestartet. Es erkennt, dass die Management-Tunnel-Funktion aktiviert ist (über das Management-VPN-Profil), und startet daher die Management-Client-Anwendung, um eine Management-Tunnel-Verbindung zu initiieren. Die Management-Client-Anwendung verwendet den Hosteintrag aus dem Management-VPN-Profil, um die Verbindung zu initiieren. Dann wird wie üblich der VPN-Tunnel aufgebaut, mit einer Ausnahme: Während einer Management-Tunnel-Verbindung wird kein Software-Update durchgeführt, da der Management-Tunnel für den Benutzer transparent sein soll.

Der Benutzer initiiert über die AnyConnect-Benutzeroberfläche einen VPN-Tunnel, der die Beendigung des Management-Tunnels auslöst. Nach der Beendigung des Management-Tunnels wird die Einrichtung des Benutzertunnels wie gewohnt fortgesetzt. Der Benutzer trennt den VPN-Tunnel, wodurch die automatische Wiederherstellung des Management-Tunnels ausgelöst wird.

## Einschränkungen

- Es wird keine Benutzerinteraktion unterstützt
- Es wird nur die zertifikatbasierte Authentifizierung über den Machine Certificate Store (Windows) unterstützt
- Die strenge Überprüfung des Serverzertifikats wird erzwungen
- Ein privater Proxy wird nicht unterstützt.
- Ein öffentlicher Proxy wird nicht unterstützt (ProxyNative-Wert wird auf Plattformen unterstützt, auf denen die Einstellungen des systemeigenen Proxys nicht vom Browser abgerufen werden)
- AnyConnect-Anpassungsskripte werden nicht unterstützt

Hinweis: Weitere Informationen finden Sie unter <u>Informationen zum Management-VPN-</u><u>Tunnel.</u>

# Konfigurieren

In diesem Abschnitt wird beschrieben, wie Sie Cisco ASA als VPN-Gateway konfigurieren, um Verbindungen von AnyConnect-Clients über den Management-VPN-Tunnel zu akzeptieren.

## Konfiguration auf der ASA über ASDM/CLI

Schritt 1: Erstellen Sie die AnyConnect-Gruppenrichtlinie. Navigieren Sie zu Configuration > Remote Access VPN > Network (Client) Access > Group Policies. Klicken Sie auf Add.

**Hinweis:** Es wird empfohlen, eine neue AnyConnect-Gruppenrichtlinie zu erstellen, die nur für den AnyConnect-Management-Tunnel verwendet wird.

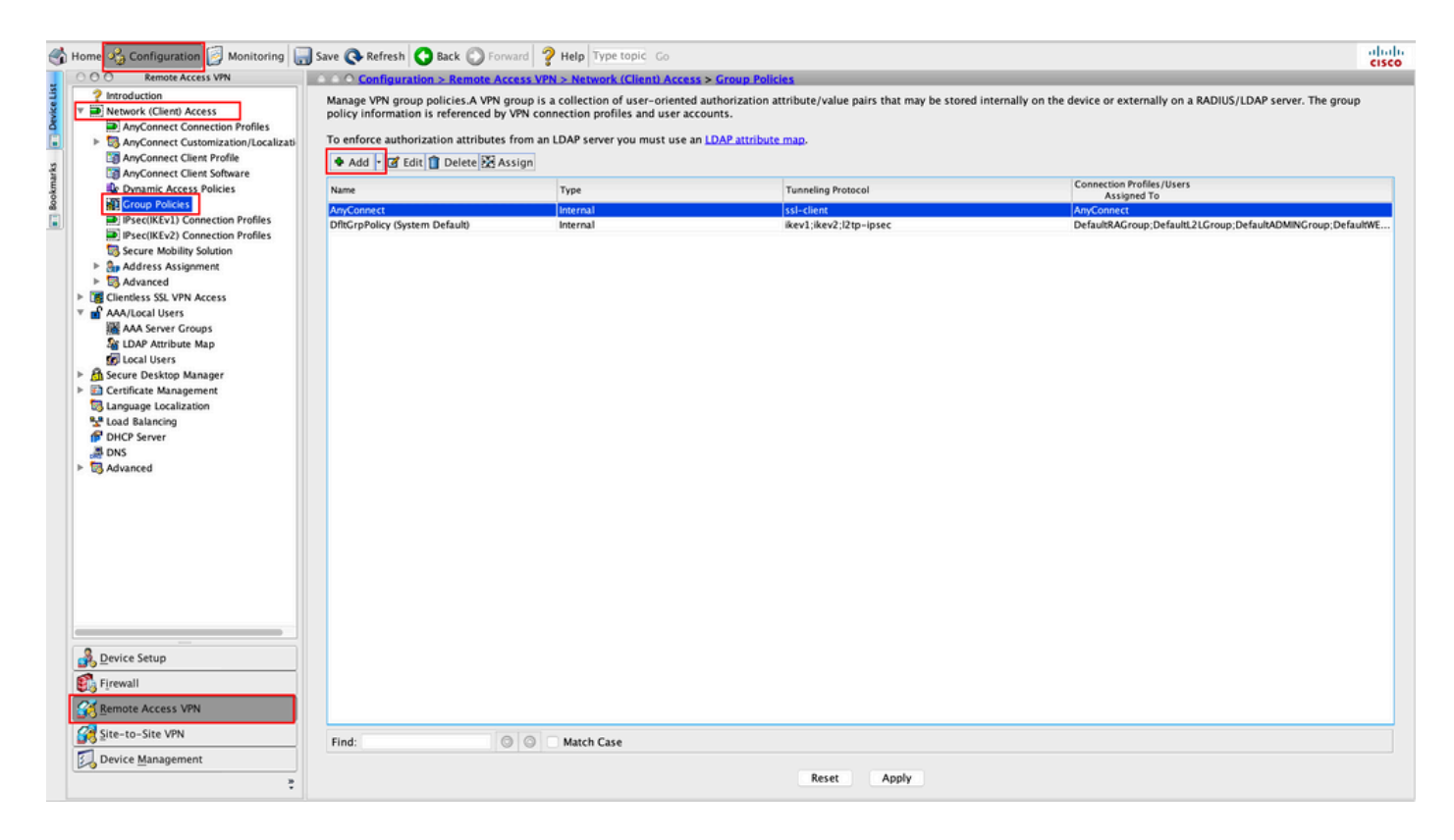

Schritt 2: Bieten Sie Name für die Gruppenrichtlinie. Zuweisen/Erstellen eines Address Pool. Auswählen Tunneling Protocols als SSL VPN Client und/oder IPsec IKEv2, wie im Bild dargestellt.

| General  | Name: AnvConnect MGMT                        | Tunnel      |                                                                         | -      |
|----------|----------------------------------------------|-------------|-------------------------------------------------------------------------|--------|
| Servers  | Rappor                                       |             |                                                                         |        |
| Auvanceu | Banner:                                      |             |                                                                         |        |
|          | SCEP forwarding URL: 🗹 Inherit               |             |                                                                         |        |
|          | Address Pools: Inherit VPN_Po                | ool         |                                                                         | Select |
|          | IPv6 Address Pools: 🔽 Inherit                |             |                                                                         | Select |
|          | More Options                                 |             |                                                                         |        |
|          | Tunneling Protocols:                         | Inherit     | Clientless SSL VPN 🗹 SSL VPN Client 🛛 IPsec IKEv1 🔽 IPsec IKEv2 🗌 L2TP/ | IPsec  |
|          | Filter:                                      | 🗹 Inherit   | •                                                                       | Manage |
|          | Access Hours:                                | 🗹 Inherit   | •                                                                       | Manage |
|          | • Simultaneous Logins:                       | 🗹 Inherit   |                                                                         |        |
|          | Restrict access to VLAN:                     | 🗹 Inherit   | ○                                                                       |        |
|          | Connection Profile (Tunnel Group) Lock:      | 🗹 Inherit   | ≎                                                                       |        |
|          | Maximum Connect Time:                        | 🗹 Inherit   | Unlimited minutes                                                       |        |
|          | Idle Timeout:                                | 🗹 Inherit   | None minutes                                                            |        |
|          | Security Group Tag (SGT):                    | 🗹 Inherit   | None (2 – 65519)                                                        |        |
|          | On smart card removal:                       | 🗹 Inherit   | O Disconnect O Keep the connection                                      |        |
|          | Timeout Alerts                               |             |                                                                         |        |
|          | Maximum Connect Time Alert Interval:         | 🗹 Inherit   | Default minutes                                                         |        |
|          | Periodic Certificate Authentication Interval | : 🗹 Inherit | Unlimited hours                                                         |        |
| ind:     | Next                                         | Previous    |                                                                         |        |
|          |                                              |             |                                                                         |        |

Schritt 3: Navigieren Sie zu Advanced > Split Tunneling. Konfigurieren Sie Policy als Tunnel Network List Below und wählen Sie Network List, wie im Bild dargestellt.

|                                      |                                                                                                    | Edit Internal G | Group Policy: AnyConnect_MGMT_     | Tunnel                                                              |             |
|--------------------------------------|----------------------------------------------------------------------------------------------------|-----------------|------------------------------------|---------------------------------------------------------------------|-------------|
| General<br>Servers                   | The VPN client makes split tunneling dee<br>fields.                                                                         | cisions on the  | e basis of a network list that can | be specified below by providing the proper parameters to 'Policy' a | nd 'Networl |
| Split Tunneling                      | DNS Names:                                                                                                    | 🗹 Inherit       |                                    |                                                                     |             |
| Browser Proxy<br>► AnyConnect Client | Send All DNS Lookups Through Tunnel:                                                                                        | Inherit         | 🗌 Yes 💿 No                         |                                                                     |             |
| IPSec(IKEV1) Client                  | Policy:                                                                                                    | 🗌 Inherit       | Tunnel Network List Below          | 3                                                                   |             |
|                                      | IPv6 Policy:                                                                                                    | 🗹 Inherit       |                                    | 0                                                                   |             |
|                                      | Network List:                                                                                                    | Inherit         | VPN-Split                          | •                                                                   | Manag       |
|                                      | Pressing this button to set up split exlus<br>Set up Split Exclusion for Web Securi<br>Intercept DHCP Configuration Message | ion for Web S   | Security proxies.<br>sft Clients   |                                                                     |             |
| Find:                                | 🔘 Next 🔮                                                                                                    | Previous        |                                    |                                                                     |             |
|                                      |                                                                                                    | Help            | Cancel OK                          |                                                                     |             |

**Hinweis:** Wenn für beide IP-Protokolle (IPv4 und IPv6) keine Client-Adresse angefordert wird, Client Bypass Protocol Einstellung muss enabled sodass der entsprechende Datenverkehr nicht durch den Management-Tunnel unterbrochen wird. Weitere Informationen zur Konfiguration finden Sie in <u>Schritt 4</u>.

Schritt 4: Navigieren Sie zu Advanced > AnyConnect Client. Festlegen Client Bypass Protocol zu Enable. Klicken Sie auf OK um zu speichern, wie im Bild gezeigt.

|                                                                                                    |                                                                                                    | Add Internal Group Policy                                                                                                    |   |
|----------------------------------------------------------------------------------------------------|----------------------------------------------------------------------------------------------------|----------------------------------------------------------------------------------------------------|---|
| General<br>Servers<br>▼ Advanced<br>Split Tunneling<br>Browser Proxv<br>► AnyConnect Client<br>► IPsec(IKEv1) Client | Keep Installer on Client System:<br>Datagram Transport Layer Security (DTLS):<br>DTLS Compression:<br>SSL Compression:<br>Ignore Don't Fragment(DF) Bit: | Inherit       Yes       No         Inherit       Enable       Disable         Inherit       Enable       Disable         Inherit       Deflate       LZS         Inherit       Enable       Disable |   |
|                                                                                                    | Client Bypass Protocol:<br>FQDN of This Device:<br>MTU:<br>Keepalive Messages:                                                                           | Inherit     Enable       Ø FQDN       Ø Inherit       Ø Inherit       Disable       Inherit   seconds                                                                                               |   |
| ۰                                                                                                    | Optional Client Modules to Download:<br>Always-On VPN:<br>Client Profiles to Download:                                                                   | <ul> <li>✓ Inherit</li> <li>✓ Inherit</li> <li>✓ Inherit</li> <li>✓ Inherit</li> <li>✓ And ● potend</li> </ul>                                                                                      | ٢ |
|                                                                                                    |                                                                                                    | Profile Name  Profile Usage/Type                                                                                                    |   |
| Find:                                                                                                    | Next 🕥 I                                                                                                    | Previous<br>Help Cancel OK                                                                                                    |   |

Schritt 5: Klicken Sie wie in dieser Abbildung dargestellt auf Apply um die Konfiguration an die ASA weiterzuleiten.

| 🚳 Home 🗞 Configuration 📴 Monitoring 🔚                                                                                                    | Save 🔇 Refresh 🔇 Back 🔘 Forw                                                                                                    | rard 💡 Help Type topic Go                                                                                                  |                                                                                                | cisco                                                                    |
|----------------------------------------------------------------------------------------------------|----------------------------------------------------------------------------------------------------|----------------------------------------------------------------------------------------------------|------------------------------------------------------------------------------------------------|--------------------------------------------------------------------------|
| COO Remote Access VPN                                                                                                    | ○ ○ ○ Configuration > Remote Acc                                                                                                    | cess VPN > Network (Client) Acces                                                                                          | s > Group Policies                                                                             |                                                                          |
| Introduction     Introduction     I | Manage VPN group policies.A VPN g<br>policy information is referenced by<br>To enforce authorization attributes<br>Add C Edit Delete & As | roup is a collection of user-oriented<br>VPN connection profiles and user ac<br>from an LDAP server you must use a<br>sign | i authorization attribute/value pairs that may be stored i<br>counts.<br>n LDAP attribute map. | nternally on the device or externally on a RADIUS/LDAP server. The group |
| E Dynamic Access Policies                                                                                                    | Name                                                                                                    | Type                                                                                                    | Tunneling Protocol                                                                             | Connection Profiles/Users                                                |
| Group Policies                                                                                                    | AmConnect                                                                                                    | Internal                                                                                                    | est_client                                                                                     | Assigned To<br>Am/Connect                                                |
| Psec(IKEv1) Connection Profiles                                                                                                    | DfltGrpPolicy (System Default)                                                                                                    | internal                                                                                                    | ikev1:ikev2:l2tp-ipsec                                                                         | DefaultRAGroup:DefaultL2LGroup:DefaultADMINGroup:DefaultWE               |
| Psec(IKEv2) Connection Profiles                                                                                                    | AnyConnect_MGMT_Tunnel                                                                                                    | Internal                                                                                                    | ikev2;ssl-client                                                                               | AnyConnect_MCMT_Tunnel                                                   |
| <ul> <li>Address Assignment</li> <li>Address St. VPN Access</li> <li>AAJLocal Users</li> <li>AAJLocal Users</li> <li>DAP Antibute Map</li> <li>Scure Desktop Manager</li> <li>Certificate Management</li> <li>Certificate Management</li> <li>Certificate Management</li> <li>Certificate Management</li> <li>Der Stever</li> <li>DNS</li> <li>Advanced</li> </ul>                                                                                                    |                                                                                                    |                                                                                                    |                                                                                                |                                                                          |
| Bevice Setup                                                                                                    |                                                                                                    |                                                                                                    |                                                                                                |                                                                          |
| Device setup                                                                                                    |                                                                                                    |                                                                                                    |                                                                                                |                                                                          |
| 👯 Firewall                                                                                                    |                                                                                                    |                                                                                                    |                                                                                                |                                                                          |
| Remote Access VPN                                                                                                    |                                                                                                    |                                                                                                    |                                                                                                |                                                                          |
| Site-to-Site VPN                                                                                                    | Find:                                                                                                    | Match Case                                                                                                    |                                                                                                |                                                                          |
| Device Management                                                                                                    |                                                                                                    |                                                                                                    | Reset Apply                                                                                    |                                                                          |

CLI-Konfiguration für die Gruppenrichtlinie:

```
ip local pool VPN_Pool 192.168.10.1-192.168.10.100 mask 255.255.255.0
! access-list VPN-Split standard permit 172.16.0.0 255.255.0.0
! group-policy AnyConnect_MGMT_Tunnel internal
group-policy AnyConnect_MGMT_Tunnel attributes
vpn-tunnel-protocol ikev2 ssl-client
split-tunnel-network-list value VPN-Split
client-bypass-protocol enable
address-pools value VPN_Pool
```

Schritt 6: Erstellen Sie das AnyConnect-Verbindungsprofil. Navigieren Sie zu Configuration > Remote Access VPN > Network (Client) Access > AnyConnect Connection Profile. Klicken Sie auf Add.

**Hinweis:** Es wird empfohlen, ein neues AnyConnect-Verbindungsprofil zu erstellen, das nur für den AnyConnect-Management-Tunnel verwendet wird.

| 🚯 Home 🔧 Configuration 📴 Monitoring 🔓                                                                                   | 🚽 Save 🔇 Refresh 🔇 Back 🌘                                                          | Derward 🦻 He                                 | Ip Type topic Go                           |                                                   |                                                                     |                                              | cis                                            |    |
|----------------------------------------------------------------------------------------------------|------------------------------------------------------------------------------------|----------------------------------------------|--------------------------------------------|---------------------------------------------------|---------------------------------------------------------------------|----------------------------------------------|------------------------------------------------|----|
| COO Remote Access VPN                                                                                                   | Configuration > Rem                                                                | ote Access VPN > I                           | Network (Client) Acc                       | cess > AnyConnect Co                              | nnection Profiles                                                   |                                              |                                                |    |
| Introduction     Metwork (Client) Access     AryConnect Connection Profiles     Fig AnyConnect Customization/Localizati | The security appliance autor<br>VPN Client supports IPsec (II<br>Access Interfaces | natically deploys th<br>(Ev2) tunnel as well | e Cisco AnyConnect<br>as SSL tunnel with D | VPN Client to remote us<br>atagram Transport Laye | ers upon connection. The initia<br>r Security (DTLS) tunneling opti | l client deployment requires end-use<br>ons. | er administrative rights. The Cisco AnyConnect | t  |
| AnyConnect Client Profile                                                                                               | C Enable Cisco AnyConnec                                                           | t VPN Client access                          | on the interfaces se                       | lected in the table below                         | /                                                                   |                                              |                                                |    |
| Dynamic Access Policies                                                                                                 | SSL access must be enabled                                                         | IT you allow AnyCor                          | Prec (KEv2) Access                         | nched from a browser (v                           | veb Launch) .                                                       |                                              |                                                |    |
| Group Policies     Psec(IKEv1) Connection Profiles                                                                      | Interface Allow Access                                                             | Enable DTLS                                  | Allow Access                               | Enable Client Services                            | Device Certificate                                                  |                                              |                                                |    |
| IPsec(IKEv2) Connection Profiles                                                                                        | inside                                                                             |                                              |                                            | 0                                                 | Port Settings                                                       |                                              |                                                |    |
| Secure Mobility Solution     Address Assignment                                                                         |                                                                                    |                                              |                                            |                                                   |                                                                     |                                              |                                                |    |
| G Advanced      Gardess SS VPN Access                                                                                   | Bypass interface access                                                            | lists for inbound VP                         | 'N sessions                                |                                                   |                                                                     |                                              |                                                |    |
| T 🖬 AAA/Local Users                                                                                                    | Access lists from group poli                                                       | cy and user policy a                         | lways apply to the tr                      | affic.                                            |                                                                     |                                              |                                                |    |
| AAA Server Groups                                                                                                    | Login Page Setting                                                                 |                                              |                                            |                                                   |                                                                     |                                              |                                                |    |
| Cocal Users                                                                                                    | Allow user to select con                                                           | nection profile on t                         | he login page. 💿                           |                                                   |                                                                     |                                              |                                                |    |
| A Secure Desktop Manager                                                                                                | Shutdown portal login p                                                            | age.                                         |                                            |                                                   |                                                                     |                                              |                                                |    |
| Language Localization                                                                                                   | Connection Profiles                                                                |                                              |                                            |                                                   |                                                                     |                                              |                                                |    |
| Se Load Balancing                                                                                                    | Connection profile (tunnel g                                                       | roup) specifies how                          | user is authenticated                      | d and other parameters.                           | You can configure the mapping                                       | from certificate to connection profi         | le <u>here</u> .                               |    |
| DHCP Server                                                                                                    | 🕈 Add 🗹 Edit 📋 Delete                                                              | Find:                                        | 0                                          | Match Case                                        |                                                                     |                                              |                                                |    |
| Advanced                                                                                                    | Name                                                                               | SSL Enabled                                  | IPsec                                      | Enabled                                           | Aliases                                                             | Authentication Method                        | Group Policy                                   | ٦. |
|                                                                                                    | DefaultRAGroup                                                                     |                                              |                                            | <u> </u>                                          |                                                                     | AAA(LOCAL)                                   | DfltGrpPolicy                                  |    |
|                                                                                                    | Am Connect                                                                         |                                              |                                            |                                                   | AmConnect                                                           | AAA((OCAL)                                   | AmConnect                                      |    |
|                                                                                                    | Myconnect                                                                          | <u>∞</u>                                     |                                            |                                                   | Anyconnect                                                          | poor(cocac)                                  | surgeonneer                                    | ٩. |
| Device Setup                                                                                                    |                                                                                    |                                              |                                            |                                                   |                                                                     |                                              |                                                |    |
| Remote Access VPN                                                                                                    |                                                                                    |                                              |                                            |                                                   |                                                                     |                                              |                                                |    |
| Site-to-Site VPN                                                                                                    | Let group LIRL take prez                                                           | edence if group LIRI                         | and certificate man                        | match different connect                           | ion profiles. Otherwise, the cor                                    | maction profile that matches the car         | tificate man will be used                      | 1  |
| Device Management                                                                                                    | Let group the take preci                                                           | evence il group uni                          | and certificate map                        | materr unresent connect                           | Reset Apoly                                                         | mection prome that matches the cer           | uncare map win oe used.                        |    |
| :                                                                                                    |                                                                                    |                                              |                                            |                                                   | HERE Apply                                                          |                                              |                                                |    |

Schritt 7. Bieten Sie Name für das Verbindungsprofil, und legen Sie Authentication Method als Certificate only. Wählen Sie Group Policy wie in <u>Schritt 1</u> erstellt.

| Basic<br>Industrial | Name:                        | AnyConnect_MGMT_Tunnel                              |   |        |
|---------------------|------------------------------|-----------------------------------------------------|---|--------|
| Advanced            | Aliases:                     |                                                     |   |        |
|                     | Authentication               |                                                     |   |        |
|                     | Method:                      | Certificate only                                    |   |        |
|                     | AAA Server Group:            | LOCAL                                               | 0 | Manage |
|                     |                              | Use LOCAL if Server Group fails                     |   |        |
|                     | SAML Identity Provider       |                                                     |   |        |
|                     | SAML Server :                | None                                                | 0 | Manage |
|                     | Client Address Assignment    |                                                     |   |        |
|                     | DHCP Servers:                |                                                     |   |        |
|                     |                              | None OHCP Link OHCP Subnet                          |   |        |
|                     | Client Address Pools:        |                                                     |   | Select |
|                     | Client IPv6 Address Pools:   |                                                     |   | Select |
|                     | Default Group Policy         |                                                     |   |        |
|                     | Group Policy:                | AnyConnect_MGMT_Tunnel                              | ٥ | Manage |
|                     | (Following fields are linked | t to attribute of the group policy selected above.) |   |        |
|                     | 🗹 Enable SSL VPN clien       | nt protocol                                         |   |        |
|                     | ✓ Enable IPsec(IKEv2) of     | client protocol                                     |   |        |
|                     | DNS Servers:                 |                                                     |   |        |
|                     | WINS Servers:                |                                                     |   |        |
|                     | Domain Name:                 |                                                     |   |        |
|                     |                              |                                                     |   |        |
|                     |                              |                                                     |   |        |
| Find:               |                              | Next Previous                                       |   |        |

**Hinweis:** Stellen Sie sicher, dass das Stammzertifikat der lokalen Zertifizierungsstelle (Certificate Authority, kurz "CA") auf der ASA vorhanden ist. Navigieren Sie zu Configuration > Remote Access VPN > Certificate Management > CA Certificates um das Zertifikat hinzuzufügen/anzuzeigen.

**Hinweis:** Stellen Sie sicher, dass ein Identitätszertifikat, das von derselben lokalen CA ausgestellt wurde, im Machine Certificate Store (unter Windows) und/oder in der Keychain-Verwaltung des Systems (unter macOS) vorhanden ist.

Schritt 8: Navigieren Sie zu Advanced > Group Alias/Group URL. Klicken Sie auf Add unter Group URLs und eine URL. Sicher Enabled ist aktiviert. Klicken Sie auf OK um zu speichern, wie im Bild gezeigt.

Add AnyConnect Connection Profile

| Basic<br>V Advanced<br>General<br>Client Addressing<br>Authentication<br>Secondary Authentication<br>Authorization<br>Accounting<br>Group Alias/Group URL | <ul> <li>Enable the display of Radius Reject-Message on the login screen when authentication is rejected</li> <li>Enable the display of Securld messages on the login screen</li> <li>Connection Aliases</li> <li>This SSL VPN access method will present a list of aliases configured for all connection profiles. You r the Login Page Setting in the main panel to complete the configuration.</li> <li>Add Delete (The table is in-line editable.)</li> <li>Alias</li> </ul> |
|----------------------------------------------------------------------------------------------------|----------------------------------------------------------------------------------------------------|
|                                                                                                    | Croup URLs<br>This SSL VPN access method will automatically select the connection profile, without the need for use<br>Add Delete (The table is in-line editable.) •<br>URL Enabled<br>URL: https://asa.example.com/AnyConnect_MGMT_Tunnel<br>© Enabled<br>Help Cancel OK                                                                                                    |
|                                                                                                    |                                                                                                    |

Wenn IKEv2 verwendet wird, stellen Sie sicher, IPsec (IKEv2) Access ist auf der für AnyConnect verwendeten Schnittstelle aktiviert.

| O O Remote Access VPN                                                               | ● ● ● ● Config                                                                                                    | uration > Remote                                                                                                    | e Access VPN > N | letwork (Client) A                 | Access > AnyConnect Co | inection Profiles  |  |  |  |
|-------------------------------------------------------------------------------------|----------------------------------------------------------------------------------------------------|----------------------------------------------------------------------------------------------------|------------------|------------------------------------|------------------------|--------------------|--|--|--|
| Introduction<br>Network (Client) Access<br>AnyConnect Connection Profiles           | The security<br>Client suppo                                                                                                    | security appliance automatically deploys the Cisco AnyConnect VPN Client to remote users upon connection. The initial client deployment requires end-user administrative rights. The Cisco AnyConnect VPN nt supports IPsec (IKEv2) tunnel as well as SSL tunnel with Datagram Transport Layer Security (DTLS) tunneling options. |                  |                                    |                        |                    |  |  |  |
| S AnyConnect Customization/Local                                                    | Access Interfa                                                                                                    | ces                                                                                                    |                  |                                    |                        |                    |  |  |  |
| AnyConnect Client Profile                                                           | Second Cisco AnyConnect VPN Client access on the interfaces selected in the table below<br>SSL access must be enabled if you allow AnyCongect client to be launched from a browser (Web Launch) . |                                                                                                    |                  |                                    |                        |                    |  |  |  |
| Group Policies                                                                      | Interface                                                                                                    | SSL Access<br>Allow Access                                                                                                    | Enable DTLS      | IPsec (IKEv2) Acce<br>Allow Access | Enable Client Services | Device Certificate |  |  |  |
| Psec(IEEv2) Connection Profiles     Secure Mobility Solution     Addrags Argingment | outside<br>inside                                                                                                    |                                                                                                    |                  | <b>0</b>                           | <b>Ø</b>               | Port Settings      |  |  |  |

Schritt 9. Klicken Sie auf Apply um die Konfiguration an die ASA weiterzuleiten.

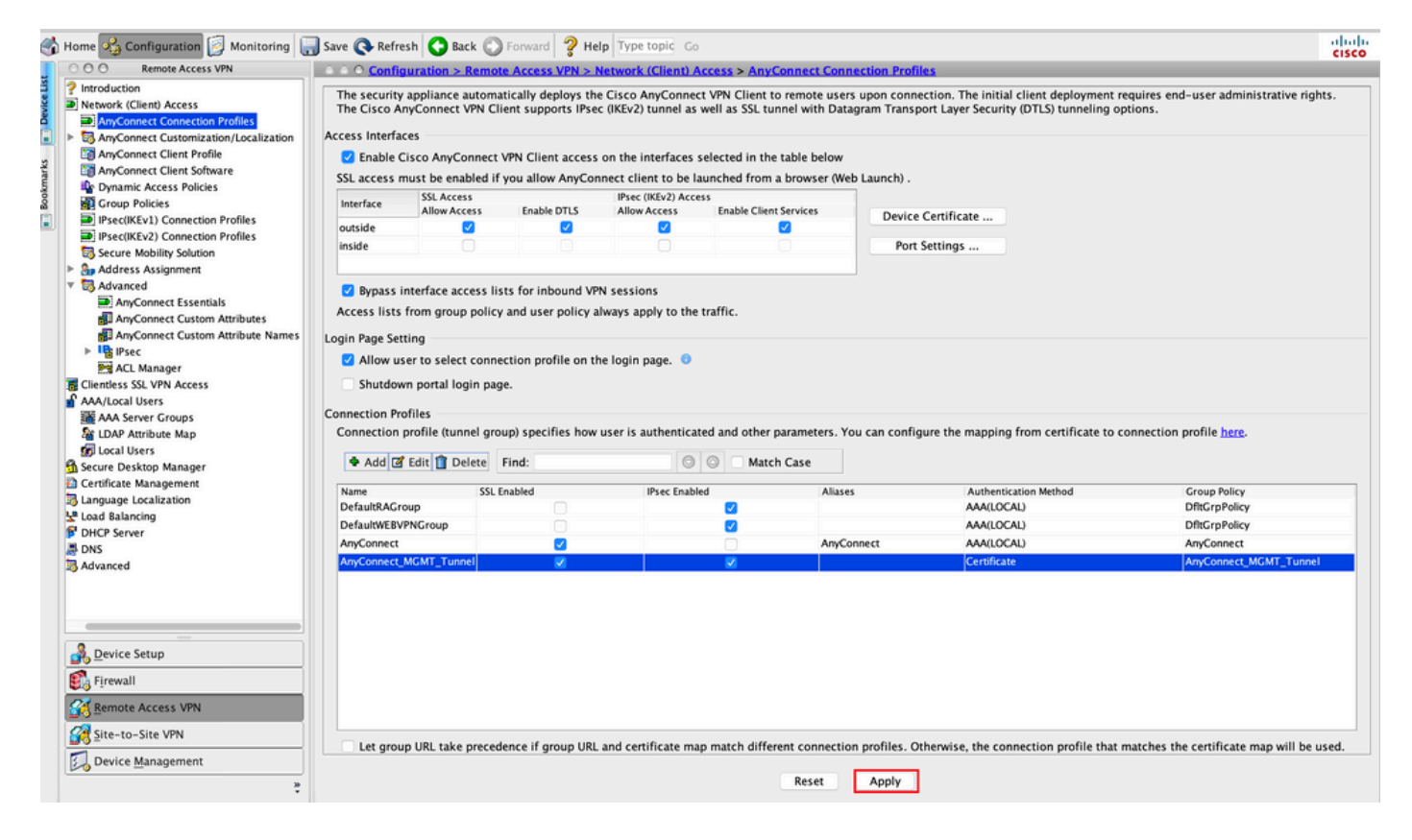

CLI-Konfiguration für das Verbindungsprofil (tunnel-group):

```
tunnel-group AnyConnect_MGMT_Tunnel type remote-access
tunnel-group AnyConnect_MGMT_Tunnel general-attributes
default-group-policy AnyConnect_MGMT_Tunnel
tunnel-group AnyConnect_MGMT_Tunnel webvpn-attributes
authentication certificate
group-url https://asa.example.com/AnyConnect_MGMT_Tunnel enable
```

Schritt 10. Stellen Sie sicher, dass ein vertrauenswürdiges Zertifikat auf der ASA installiert und an die für AnyConnect-Verbindungen verwendete Schnittstelle gebunden ist. Navigieren Sie zu Configuration > Remote Access VPN > Advanced > SSL Settings um diese Einstellung hinzuzufügen/anzuzeigen.

**Hinweis:** Weitere Informationen finden Sie unter <u>Installation des Identitätszertifikats auf der</u> <u>ASA</u>.

| Remote Access VPN                                     | ○ ○ ○ Configuration > Remote Acces     | s VPN > Advanced > SSL Settings             |                                          |                         |                                                     |        |
|-------------------------------------------------------|----------------------------------------|---------------------------------------------|------------------------------------------|-------------------------|-----------------------------------------------------|--------|
| Introduction                                          | r                                      |                                             |                                          |                         |                                                     |        |
| Network (Client) Access                               | Configure SSL parameters. These para   | meters affect both ASDM and SSL VPN acc     | ess.                                     |                         |                                                     |        |
| AnyConnect Customization<br>AnyConnect Client Profile | The minimum SSL version for the second | urity appliance to negotiate as a "server": | TLS V1                                   | 0                       | O DTLSV1 O DTLSV1.2                                 |        |
| AnyConnect Client Softwar                             | The minimum SSL version for the second | urity appliance to negotiate as a "client": | TLS V1                                   | 0                       |                                                     |        |
| Group Policies                                        | Diffie-Hellman group to be used with   | SSL:                                        | Group2 - 1024-bit modulus                | 0                       |                                                     |        |
| IPsec(IKEv1) Connection P IPsec(IKEv2) Connection P   | ECDH group to be used with SSL:        |                                             | Group19 - 256-bit EC                     | 0                       |                                                     |        |
| Secure Mobility Solution                              | Encountion                             |                                             |                                          |                         |                                                     |        |
| Sp Address Assignment                                 | cheryption                             |                                             |                                          |                         | 10.00.001                                           |        |
| Advanced                                              | Cipher version                         | Cipher Security Level                       |                                          | Cipher Algorithm        | s/ custom string                                    | Edit   |
| Clientless SSL VPN Access                             | Default                                | Medium                                      |                                          | DES-CBC3-SHA            | AES128-SHA DHE-KSA-AES128-SHA AES256-SHA DHE-KSA    |        |
| AAA/Local Users                                       | TLSV1                                  | Medium                                      |                                          | DHE-RSA-AESZS           | 6-SHA AES256-SHA DHE-RSA-AES128-SHA AES128-SHA      |        |
| AAA Server Grouns                                     | TLSV1.1                                | Medium                                      |                                          | DHE-RSA-AESZ            | 6-SHA AES256-SHA DHE-RSA-AES128-SHA AES128-SHA      |        |
| Se LDAR Ancibude Man                                  | TLSV1.2                                | Medium                                      |                                          | ECDHE-ECDSA-            | AES256-GCM-SHA384 ECDHE-RSA-AES256-GCM-SHA384 D     |        |
|                                                       | DTLSV1                                 | Medium                                      |                                          | DHE-RSA-AES2            | 6-SHA AES256-SHA DHE-RSA-AES128-SHA AES128-SHA      |        |
| I Local Users                                         | DTLSV1.2                               | Medium                                      |                                          | ECDHE-ECDSA-            | AES256-GCM-SHA384 ECDHE-RSA-AES256-GCM-SHA384 D     |        |
| Secure Desktop Manager                                |                                        |                                             |                                          |                         |                                                     |        |
| Certificate Management                                |                                        |                                             |                                          |                         |                                                     |        |
| Language Localization                                 |                                        |                                             |                                          |                         |                                                     |        |
| Load Balancing                                        |                                        |                                             |                                          |                         |                                                     |        |
| DHCP Server                                           | Server Name Indication (SNI)           |                                             |                                          |                         |                                                     |        |
| DNS                                                   | Domain                                 |                                             | Certificate                              |                         |                                                     | Add    |
| Advanced                                              |                                        |                                             |                                          |                         |                                                     |        |
| Connection Gateway                                    |                                        |                                             |                                          |                         |                                                     | Edit   |
| Reference Identity                                    |                                        |                                             |                                          |                         |                                                     | Delete |
| Certificate to AnyConnect                             |                                        |                                             |                                          |                         |                                                     |        |
| HTTP Redirect                                         |                                        |                                             |                                          |                         |                                                     |        |
| Maximum VPN Sessions                                  |                                        |                                             |                                          |                         |                                                     |        |
| Crypto Engine                                         |                                        |                                             |                                          |                         |                                                     |        |
|                                                       |                                        |                                             |                                          |                         |                                                     |        |
|                                                       | Certificates                           |                                             |                                          |                         |                                                     |        |
|                                                       | Specify which contificator if any of   | ould be used for SSL authentication on ea   | ch interface. The fallback contificate u | uill be used on interfs | car not prescipted with a cartificate of their own  |        |
|                                                       | specify which certificates, if any, si | iouid be used for SSL authentication on ea  | ich interface. The fanback certificate v | vill be used on interra | ces not associated with a certificate of their own. |        |
| under Cature                                          | Interface                              | Primary Certificate                         | Load Balancing Certificate               |                         | Key-Type                                            | Edit   |
| evice Setup                                           | inside                                 |                                             |                                          |                         |                                                     |        |
| innuall                                               | management                             |                                             |                                          |                         |                                                     |        |
| ineman.                                               | outside                                | ROOT-CA:hostname=ASA.example                | .co                                      |                         | Primary: RSA (2048 bits), Load Balancing: none      |        |
| emote Access VPN                                      |                                        |                                             |                                          |                         |                                                     |        |
| ite-to-Site VPN                                       |                                        |                                             |                                          |                         |                                                     |        |
| Device Management                                     |                                        |                                             |                                          |                         |                                                     |        |
|                                                       |                                        |                                             | (Charles) (Charles                       |                         |                                                     |        |

CLI-Konfiguration für SSL-Trustpoint:

#### ssl trust-point ROOT-CA outside

### Erstellung des AnyConnect-Management-VPN-Profils

Schritt 1: Erstellen Sie das AnyConnect-Client-Profil. Navigieren Sie zu Configuration > Remote Access VPN > Network (Client) Access > AnyConnect Client Profile. Klicken Sie auf Add, wie im Bild dargestellt.

|           | Home 🔏 Configuration 📴 Monitor                                                                                                    | ing 🔚 Save 🔇 Refresh 🔇 Back 🕻                                                                                                    | Forward 💡 Help Type topic Go                                                                                                    |                                                                                                    |                                                                                                    | cisco |
|-----------|----------------------------------------------------------------------------------------------------|----------------------------------------------------------------------------------------------------|----------------------------------------------------------------------------------------------------|----------------------------------------------------------------------------------------------------|----------------------------------------------------------------------------------------------------|-------|
|           | O O Remote Access VPN                                                                                                    | 0 0 0 Configuration > Remote Acc                                                                                                    | ess VPN > Network (Client) Access > AnyCon                                                                                                    | nect Client Profile                                                                                                    |                                                                                                    |       |
| Bookmarks | Introduction           ▼ IN Network (Client) Access           ■ AnyConnect Connection Profil           ■ AnyConnect Customization/LC           ■ AnyConnect Client Software           ■ AnyConnect Client Software           ■ Dynamic Access Policies           ■ Opmaric Access Policies                                                                                                    | This panel is used to manage AnyCo<br>button to add a new profile. Pressing<br>The profile Usage field is introduced<br>HostScan configuration can be perfo | nnect Client Profiles and perform group assignn<br>the Import or Export button is for upload and<br>with the Secure Mobility Solution. This field co<br>rmed by going to Secure Desktop Manager/Hos<br>Solicy | nent for AnyConnect version 2.5 or later.You can select<br>fownload of client profiles between local machine and<br>ntains different profile usage in AnyConnect version 3.0<br>tScan. If 'HostScan' is not visible under 'Secure Desktop<br>e | a profile to edit, change group or to delete. You can select the 'Add'<br>levice.<br>• and later.<br>Manager', you will need to restart ASDM. |       |
|           | Psec(IKEv1) Connection Profil                                                                                                    | Profile Name                                                                                                    | Profile IIrane                                                                                                    | - Croup Policy                                                                                                    | Brofile Location                                                                                                    |       |
|           | Psec(KEv2) Connection Profil     Secure Mobility Solution     Ps. Address Assignment     Standards Assignment     Standards Assignment     Add/tacsd Users     Add/Local Users     Standards Assever Groups     Scure Desktop Manager     DicCal Users     Secure Desktop Manager     DicCal Users     Desktop Manager     DicC Balancing     DicC Server     Standards     DicS     Settings                                                                                                    | Profile Name                                                                                                    | Prome usage                                                                                                    | Liroup Policy                                                                                                    | PTOINE LOCATION                                                                                                    |       |
|           | Reference Wentity Certificate to AnyConnect and HTP Redirect Maximum VPN Sessions Crypto Engine Crypto Engine Remote Access VPN Firewall Certificate Sector VPN Certificate Sector VPN |                                                                                                    |                                                                                                    |                                                                                                    |                                                                                                    |       |
|           | Device Management                                                                                                    |                                                                                                    |                                                                                                    | Reset Apply                                                                                                    |                                                                                                    |       |

Schritt 2: Bieten Sie Profile Name. Wählen Sie Profile Usage als AnyConnect Management VPN profile. Wählen Sie Group Policy in <u>Schritt 1</u> erstellt. Klicken Sie auf OK, wie im Bild dargestellt.

| ofile Name |                                      | Profile Usage                                                              | Group Policy          |           | Profile Location |
|------------|--------------------------------------|----------------------------------------------------------------------------|-----------------------|-----------|------------------|
|            | • • •                                | Add AnyConnect Client P                                                    | Profile               |           |                  |
|            | Profile Name                         | AnyConnect_MGMT_Profile                                                    |                       |           |                  |
|            | Profile Usage                        | AnyConnect Management VPN Profile                                          | <b></b>               |           |                  |
|            | Enter a device f<br>created if it do | ile path for an xml file, ie. disk0:/ac_profile. The file<br>es not exist. | will be automatically |           |                  |
|            | Profile Location                     | disk0:/anyconnect_mgmt_profile.vpnm                                        | Bro                   | vse Flash |                  |
|            |                                      |                                                                            |                       | Ipload    |                  |
|            | Group Policy                         | AnyConnect_MGMT_Tunnel                                                     | 0                     |           |                  |
|            |                                      | Enable 'Always On VPN' for selected group                                  |                       |           |                  |
|            |                                      |                                                                            |                       | _         |                  |
|            |                                      | Help Cancel                                                                | ОК                    |           |                  |
|            |                                      |                                                                            |                       |           |                  |
|            |                                      |                                                                            |                       |           |                  |
|            |                                      |                                                                            |                       |           |                  |
|            |                                      |                                                                            |                       |           |                  |
|            |                                      |                                                                            |                       |           |                  |
|            |                                      |                                                                            |                       |           |                  |
|            |                                      |                                                                            | Reset Apply           |           |                  |

Schritt 3: Wählen Sie das erstellte Profil aus, und klicken Sie auf Edit, wie im Bild dargestellt.

| ofile Name            | Profile Usage                     | Group Policy           | Profile Location                    |
|-----------------------|-----------------------------------|------------------------|-------------------------------------|
| yConnect_MGMT_Profile | AnyConnect Management VPN Profile | AnyConnect_MGMT_Tunnel | disk0:/anyconnect_mgmt_profile.vpnm |
|                       |                                   |                        |                                     |
|                       |                                   |                        |                                     |
|                       |                                   |                        |                                     |
|                       |                                   |                        |                                     |
|                       |                                   |                        |                                     |
|                       |                                   |                        |                                     |
|                       |                                   |                        |                                     |
|                       |                                   |                        |                                     |
|                       |                                   |                        |                                     |
|                       |                                   |                        |                                     |
|                       |                                   |                        |                                     |
|                       |                                   |                        |                                     |
|                       |                                   |                        |                                     |
|                       |                                   |                        |                                     |

Schritt 4: Navigieren Sie zu Server List. Klicken Sie auf Add um einen neuen Server-Listeneintrag hinzuzufügen, wie im Bild gezeigt.

| * Someral                                    | ict                           |                        |                        |                   |
|----------------------------------------------|-------------------------------|------------------------|------------------------|-------------------|
| erences (Part 1)                             | IST                           |                        |                        |                   |
| Hostname<br>Hostname<br>Hostname<br>Hostname | Host Address                  | User Group             | Backup Server List     | Certificate Pins  |
| Note: at                                     | most one server can be define | ed in a management VPI | N profile. Add<br>Edit | Delete<br>Details |
| •                                            |                               |                        |                        |                   |
|                                              |                               |                        |                        |                   |
|                                              |                               |                        |                        |                   |
|                                              |                               |                        |                        |                   |

Schritt 5: Bieten Sie Display Name. Fügen Sie FQDN/IP address der ASA. Stellen Sie die User Group als Name der Tunnelgruppe. Group URL wird automatisch mit dem FQDN und User Group. Klicken Sie auf OK.

| Server                                                                                                    | Certificate Pinning                                                                                                    |
|----------------------------------------------------------------------------------------------------|----------------------------------------------------------------------------------------------------|
| Primary Server<br>Display Name (required) AnyConnect_MGMT_Tunnel<br>FQDN or IP Addr User Group (required)<br>asa.example.com / AnyConnect_MGMT_<br>Group URL<br>asa.example.com/AnyConnect_MGMT_Tunnel | Connection Information Primary Protocol SSL  ASA gateway Auth Method During IKE Negotiation EAP-AnyConnect KE Identity (IOS gateway only) |
| Backup Servers                                                                                                    |                                                                                                    |
| Host Address                                                                                                    | Add                                                                                                    |
|                                                                                                    | Move Up<br>Move Down<br>Delete                                                                                                    |
| ОК                                                                                                    | Cancel                                                                                                    |

**Hinweis:** Die FQDN/IP-Adresse + Benutzergruppe muss mit der Gruppen-URL übereinstimmen, die bei der Konfiguration des AnyConnect-Verbindungsprofils in <u>Schritt 8</u> erwähnt wird.

**Hinweis:** AnyConnect mit IKEv2 als Protokoll kann auch zum Einrichten eines Management-VPNs zur ASA verwendet werden. Sicher Primary Protocol ist auf IPsec in <u>Schritt 5</u>.

Schritt 6: Klicken Sie wie in der Abbildung dargestellt auf OK zum Speichern.

| 🕘 🖶<br>Profile: AnyConnect MG                                                   | Any(                        | Connect Client Profile Edit | or - AnyConnect_MGM            | Γ_Profile            | Abo               |
|---------------------------------------------------------------------------------|-----------------------------|-----------------------------|--------------------------------|----------------------|-------------------|
| VPN                                                                             | Server List                 |                             |                                |                      |                   |
| Backup Servers     Certificate Pinning     Gertificate Matching     Berver List | Hostname<br>AnyConnect_MGMT | Host Address                | User Group<br>AnyConnect_MGMT_ | Backup Server List   | Certificate Pins  |
|                                                                                 | Note: at most of            | ne server can be defined    | in a management VPN            | profile. Add<br>Edit | Delete<br>Details |
| c                                                                               |                             |                             |                                |                      |                   |
|                                                                                 |                             |                             |                                |                      |                   |
|                                                                                 |                             |                             |                                |                      |                   |
|                                                                                 |                             | Help Ca                     | ncel OK                        |                      |                   |

Schritt 7. Klicken Sie auf Apply to Übertragen Sie die Konfiguration an die ASA, wie im Abbild dargestellt.

| -        | Home 🍫 Configuration 📴 Monitorin                                                                                                    | g 🔚 Save 🔇 Refresh 🔇 Back 🔘                                                                                                    | Forward 🖓 Help Type topic Go                                                                                                    |                                                                                                    |                                                                                                    | CISCO |
|----------|----------------------------------------------------------------------------------------------------|----------------------------------------------------------------------------------------------------|----------------------------------------------------------------------------------------------------|----------------------------------------------------------------------------------------------------|----------------------------------------------------------------------------------------------------|-------|
|          | O O O Remote Access VPN                                                                                                    | ○ ○ ○ Configuration > Remote Acces                                                                                                    | s VPN > Network (Client) Access > AnyConnect Client                                                                                                    | Profile                                                                                                    |                                                                                                    |       |
| ookmarks | Introduction     Introduction     Party Retwork (Client) Access     AnyConnect Connection Profil     MayConnect Clustomization/Lc     AnyConnect Client Profile     AnyConnect Client Software     Dynamic Access Policies     Dynamic Access Policies | This panel is used to manage AnyConn<br>button to add a new profile. Pressing th<br>The profile Usage field is introduced w<br>HostScan configuration can be perform | Lect Client Profiles and perform group assignment for Any<br>he Import or Export button is for upload and download of<br>ith the Secure Mobility Solution. This field contains differ<br>ed by going to Secure Desktop Manager/HostScan. If 'Ho | Connect version 2.5 or later.You can select a proi<br>client profiles between local machine and device<br>ent profile usage in AnyConnect version 3.0 and l<br>stScan' is not visible under 'Secure Desktop Mana | ile to edit, change group or to delete. You can select the 'Add'<br>ater.<br>ger', you will need to restart ASDM. |       |
| 8        | Group Policies     IPser(IKEv1) Connection Profil                                                                                                    | · Add S con 25 change Group For                                                                                                    | cy Delete Miniport & Export & Vandate                                                                                                    |                                                                                                    |                                                                                                    |       |
|          | IPsec(KEv2) Connection Profil IPsec(KEv2) Connection Profil                                                                                                    | Profile Name                                                                                                    | Profile Usage                                                                                                    | Group Policy                                                                                                    | Profile Location                                                                                                  | _     |
|          | Secure Mobility Solution                                                                                                    | AnyConnect_MGMT_Prohie                                                                                                    | AnyConnect Management VPN Profile                                                                                                    | AnyConnect_MGMT_Tunnel                                                                                                    | disk0;/anyconnect_mgmt_profile.vpnm                                                                               |       |
|          | Address Assignment                                                                                                    |                                                                                                    |                                                                                                    |                                                                                                    |                                                                                                    |       |
|          | Advanced                                                                                                    |                                                                                                    |                                                                                                    |                                                                                                    |                                                                                                    |       |
|          | Clientless SSL VPN Access                                                                                                    |                                                                                                    |                                                                                                    |                                                                                                    |                                                                                                    |       |
|          | V Carl Users                                                                                                    |                                                                                                    |                                                                                                    |                                                                                                    |                                                                                                    |       |
|          | AAA Server Groups                                                                                                    |                                                                                                    |                                                                                                    |                                                                                                    |                                                                                                    |       |
|          | CDAP Attribute Map                                                                                                    |                                                                                                    |                                                                                                    |                                                                                                    |                                                                                                    |       |
|          | Secure Deskton Manager                                                                                                    |                                                                                                    |                                                                                                    |                                                                                                    |                                                                                                    |       |
|          | Certificate Management                                                                                                    |                                                                                                    |                                                                                                    |                                                                                                    |                                                                                                    |       |
|          | B Language Localization                                                                                                    |                                                                                                    |                                                                                                    |                                                                                                    |                                                                                                    |       |
|          | Sea Load Balancing                                                                                                    |                                                                                                    |                                                                                                    |                                                                                                    |                                                                                                    |       |
|          | DHCP Server                                                                                                    |                                                                                                    |                                                                                                    |                                                                                                    |                                                                                                    |       |
|          | and DNS                                                                                                    |                                                                                                    |                                                                                                    |                                                                                                    |                                                                                                    |       |
|          | * Downeed                                                                                                    |                                                                                                    |                                                                                                    |                                                                                                    |                                                                                                    |       |
|          | SSL Settings                                                                                                    |                                                                                                    |                                                                                                    |                                                                                                    |                                                                                                    |       |
|          | Reference Identity                                                                                                    |                                                                                                    |                                                                                                    |                                                                                                    |                                                                                                    |       |
|          | Certificate to AnyConnect and                                                                                                    |                                                                                                    |                                                                                                    |                                                                                                    |                                                                                                    |       |
|          | HTTP Redirect                                                                                                    |                                                                                                    |                                                                                                    |                                                                                                    |                                                                                                    |       |
|          | Maximum VPN Sessions                                                                                                    |                                                                                                    |                                                                                                    |                                                                                                    |                                                                                                    |       |
|          | Su Crypto Engine                                                                                                    |                                                                                                    |                                                                                                    |                                                                                                    |                                                                                                    |       |
|          |                                                                                                    |                                                                                                    |                                                                                                    |                                                                                                    |                                                                                                    |       |
|          |                                                                                                    |                                                                                                    |                                                                                                    |                                                                                                    |                                                                                                    |       |
|          |                                                                                                    |                                                                                                    |                                                                                                    |                                                                                                    |                                                                                                    |       |
|          | 💑 Device Setup                                                                                                    |                                                                                                    |                                                                                                    |                                                                                                    |                                                                                                    |       |
|          | 🗊 Firewall                                                                                                    |                                                                                                    |                                                                                                    |                                                                                                    |                                                                                                    |       |
|          | Remote Access VPN                                                                                                    |                                                                                                    |                                                                                                    |                                                                                                    |                                                                                                    |       |
|          | Site-to-Site VPN                                                                                                    |                                                                                                    |                                                                                                    |                                                                                                    |                                                                                                    |       |
|          | Device Management                                                                                                    |                                                                                                    |                                                                                                    |                                                                                                    |                                                                                                    |       |
|          | ŝ                                                                                                    |                                                                                                    |                                                                                                    | Reset Apply                                                                                                    |                                                                                                    |       |

CLI-Konfiguration nach dem Hinzufügen des AnyConnect-Management-VPN-Profils.

```
webvpn
enable outside
hsts
 enable
 max-age 31536000
 include-sub-domains
 no preload
no anyconnect-essentials
anyconnect image disk0:/anyconnect-win-4.8.02045-webdeploy-k9.pkg 1
anyconnect profiles AnyConnect_MGMT_Profile disk0:/anyconnect_mgmt_profile.vpnm
anyconnect enable
tunnel-group-list enable
cache
 disable
error-recovery disable
1
group-policy AnyConnect_MGMT_Tunnel internal
group-policy AnyConnect_MGMT_Tunnel attributes
vpn-tunnel-protocol ikev2 ssl-client
split-tunnel-network-list value VPN-Split
client-bypass-protocol enable
address-pools value VPN_Pool
webvpn
 anyconnect profiles value AnyConnect_MGMT_Profile type vpn-mgmt
```

AnyConnect-Management-VPN-Profil auf dem AnyConnect-Client-Computer:

```
<?xml version="1.0" encoding="UTF-8"?>
<AnyConnectProfile xmlns="http://schemas.xmlsoap.org/encoding/"
xmlns:xsi="http://www.w3.org/2001/XMLSchema-instance"
xsi:schemaLocation="http://schemas.xmlsoap.org/encoding/ AnyConnectProfile.xsd">
<ClientInitialization="http://schemas.xmlsoap.org/encoding/ AnyConnectProfile.xsd">
<ClientInitialization="http://schemas.xmlsoap.org/encoding/ AnyConnectProfile.xsd">
<UseStartBeforeLogon UserControllable="false">false"/useStartBeforeLogon>
```

<ShowPreConnectMessage>false</ShowPreConnectMessage>

```
<ProxySettings>IgnoreProxy</ProxySettings>
<AllowLocalProxyConnections>true</AllowLocalProxyConnections>
<AuthenticationTimeout>30</AuthenticationTimeout>
```

--- Output Omitted ---

```
<CaptivePortalRemediationBrowserFailover>false</CaptivePortalRemediationBrowserFailover>
<AllowManualHostInput>false</AllowManualHostInput> </ClientInitialization>
```

**Hinweis:** Wenn Trusted Network Detection (TND) im AnyConnect VPN-Benutzerprofil verwendet wird, ist es ratsam, die gleichen Einstellungen im VPN-Verwaltungsprofil vorzunehmen, um eine einheitliche Benutzererfahrung zu gewährleisten. Der Management-VPN-Tunnel wird auf Basis der TND-Einstellungen ausgelöst, die auf das Profil des Benutzer-VPN-Tunnels angewendet werden. Außerdem gilt die TND Connect-Aktion im Management-VPN-Profil (wird nur durchgesetzt, wenn der Management-VPN-Tunnel aktiv ist) immer für den Benutzer-VPN-Tunnel, um sicherzustellen, dass der Management-VPN-Tunnel für den Endbenutzer transparent ist.

**Hinweis:** Wenn auf einem Endbenutzer-PC im Management-VPN-Profil die TND-Einstellungen aktiviert sind und das Benutzer-VPN-Profil fehlt, werden die Standard-Voreinstellungseinstellungen für den TND (diese sind in den Standardeinstellungen in der AC-Client-Anwendung deaktiviert) anstelle des fehlenden Benutzer-VPN-Profils berücksichtigt. Diese Diskrepanz kann zu unerwartetem/undefiniertem Verhalten führen. Standardmäßig sind die TND-Einstellungen in den Standardeinstellungen deaktiviert. Um die hardcodierten Standardeinstellungen in der AnyConnect Client-Anwendung zu überwinden, müssen auf dem Endbenutzer-PC zwei VPN-Profile, ein Benutzer-VPN-Profil und ein AC-Management-VPN-Profil vorhanden sein. Beide müssen die gleichen TND-Einstellungen aufweisen.

Die Logik hinter der Verbindung und Trennung des Management-VPN-Tunnels besteht darin, dass der AC-Agent zum Einrichten eines Management-VPN-Tunnels die TND-Einstellungen für das Benutzer-VPN-Profil verwendet und zum Trennen der Verbindung zum Management-VPN-Tunnel nach TND-Einstellungen für das Management-VPN-Profil sucht.

#### Bereitstellungsmethoden für das AnyConnect-Management-VPN-Profil

• Eine erfolgreiche Benutzer-VPN-Verbindung wird mit dem ASA-Verbindungsprofil hergestellt, um das AnyConnect-Management-VPN-Profil vom VPN-Gateway herunterzuladen.

Hinweis: Wenn das Protokoll für den Management-VPN-Tunnel IKEv2 ist, muss die erste Verbindung über SSL hergestellt werden (um das AnyConnect-Management-VPN-Profil von der ASA herunterzuladen).

• Das AnyConnect Management VPN-Profil kann manuell auf die Client-Computer hochgeladen werden, entweder durch GPO-Push oder durch manuelle Installation (Stellen Sie sicher, dass der Name des Profils VpnMgmtTunProfile.xml).

Speicherort des Ordners, in dem das Profil hinzugefügt werden muss: Windows: C:\ProgramData\Cisco\Cisco AnyConnect Secure Mobility Client\Profile\MgmtTun MacOS: /opt/cisco/anyconnect/profile/mgmttun/

# (Optional) Konfigurieren eines benutzerdefinierten Attributs zur Unterstützung der Tunnel-All-Konfiguration

Management-VPN-Tunnel erfordern einen Split, der standardmäßig eine Tunneling-Konfiguration umfasst, um Auswirkungen auf die vom Benutzer initiierte Netzwerkkommunikation zu vermeiden. Dies kann überschrieben werden, wenn Sie das benutzerdefinierte Attribut in der Gruppenrichtlinie

konfigurieren, die von der Verwaltungstunnelverbindung verwendet wird.

Schritt 1: Navigieren Sie zuConfiguration > Remote Access VPN > Network (Client) Access > Advanced > AnyConnect Custom Attributes. Klicken Sie auf Add, wie im Bild dargestellt.

|        | Home 🍓 Configuration 📴 Monitoring   | Save 🗞 Refresh 🔇 Back 💭 Forward 🦻 Help Type topic Go                                                                                                    | isco |
|--------|-------------------------------------|----------------------------------------------------------------------------------------------------|------|
|        | O O O Remote Access VPN             | Configuration > Remote Access VPN > Network (Client) Access > Advanced > AnyConnect Custom Attributes                                                                       |      |
| 5      | 2 Introduction                      | Declarations of custom attribute types and these attributes are enforced in ApyConnect group policy. ApyConnect dynamic access policy and ApyConnect custom attribute names |      |
| š      | 🔻 💭 Network (Client) Access         | becausions of earon activate types and and a activates we enforce in an experiment group party and experiment activate number number                                        |      |
| å      | AnyConnect Connection Profiles      |                                                                                                    |      |
|        | AnyConnect Customization/Localizati |                                                                                                    |      |
|        | AnyConnect Client Profile           | Type Description                                                                                                    |      |
| arks   | AnyConnect Client Software          |                                                                                                    |      |
| - s    | Dynamic Access Policies             |                                                                                                    |      |
| 8<br>B | Group Policies                      |                                                                                                    |      |
|        | IPsec(IKEv1) Connection Profiles    |                                                                                                    |      |
|        | IPsec(IKEv2) Connection Profiles    |                                                                                                    |      |
|        | Secure Mobility Solution            |                                                                                                    |      |
|        | Address Assignment                  |                                                                                                    |      |
|        | Advanced                            |                                                                                                    |      |
|        | AnyConnect Essentials               |                                                                                                    |      |
|        | AnyConnect Custom Attributes        |                                                                                                    |      |
|        | AnyConnect Custom Attribute Nar     | u.                                                                                                    |      |
|        | ▶ IB IPsec                          |                                                                                                    |      |
|        | 23 ACL Manager                      |                                                                                                    |      |
|        | Clientless SSL VPN Access           |                                                                                                    |      |
|        | AAA/Local Users                     |                                                                                                    |      |
|        | AAA Server Groups                   |                                                                                                    |      |
|        | CDAP Attribute Map                  |                                                                                                    |      |
|        | B Sarura Darkton Managar            |                                                                                                    |      |
|        | Gartificate Manager                 |                                                                                                    |      |
|        | Language Localization               |                                                                                                    |      |
|        | B Load Palancing                    |                                                                                                    |      |
|        | Courd balancing                     |                                                                                                    |      |
|        | B DNS                               |                                                                                                    |      |
|        | Advanced                            |                                                                                                    |      |
|        | - Contained                         |                                                                                                    |      |
|        |                                     |                                                                                                    |      |
|        |                                     |                                                                                                    |      |
|        |                                     |                                                                                                    |      |
|        | 9 Durley Colum                      |                                                                                                    |      |
|        | Device Setup                        |                                                                                                    |      |
|        | 📆 Firewall                          |                                                                                                    |      |
|        |                                     |                                                                                                    |      |
|        | Remote Access VPN                   |                                                                                                    |      |
|        | Site-to-Site VPN                    |                                                                                                    |      |
|        |                                     |                                                                                                    |      |
|        | Device Management                   |                                                                                                    |      |
|        | >                                   | Reset Apply                                                                                                    |      |
|        | •                                   |                                                                                                    |      |

Schritt 2: Legen Sie das benutzerdefinierte Attribut Type auf ManagementTunnelAllAllowed und bieten eine Description. Klicken Sie auf OK, wie im Bild dargestellt.

|                       |                                                                             |                | escription |  |  |
|-----------------------|-----------------------------------------------------------------------------|----------------|------------|--|--|
|                       |                                                                             | De             | escription |  |  |
|                       |                                                                             |                |            |  |  |
|                       |                                                                             |                |            |  |  |
|                       |                                                                             |                |            |  |  |
|                       |                                                                             |                |            |  |  |
|                       |                                                                             |                |            |  |  |
|                       |                                                                             |                |            |  |  |
|                       |                                                                             |                |            |  |  |
|                       |                                                                             |                |            |  |  |
| •••                   | Create Custom /                                                             | Attribute Type |            |  |  |
| • •                   | Create Custom /                                                             | Attribute Type |            |  |  |
| • • •<br>Type:        | Create Custom /<br>ManagementTunnelAllAllowed                               | Attribute Type |            |  |  |
| Type:                 | Create Custom ,<br>ManagementTunnelAllAllowed<br>ManagementTunnelAllAllowed | Attribute Type |            |  |  |
| Type:<br>Description: | Create Custom .<br>ManagementTunnelAllAllowed<br>ManagementTunnelAllAllowed | Attribute Type |            |  |  |
| Type:<br>Description: | Create Custom ,<br>ManagementTunnelAllAllowed<br>ManagementTunnelAllAllowed | Attribute Type |            |  |  |

Schritt 3: Navigieren Sie zu Configuration > Remote Access VPN > Network (Client) Access > Advanced > AnyConnect Custom Attribute Names. Klicken Sie auf Add, wie im Bild dargestellt.

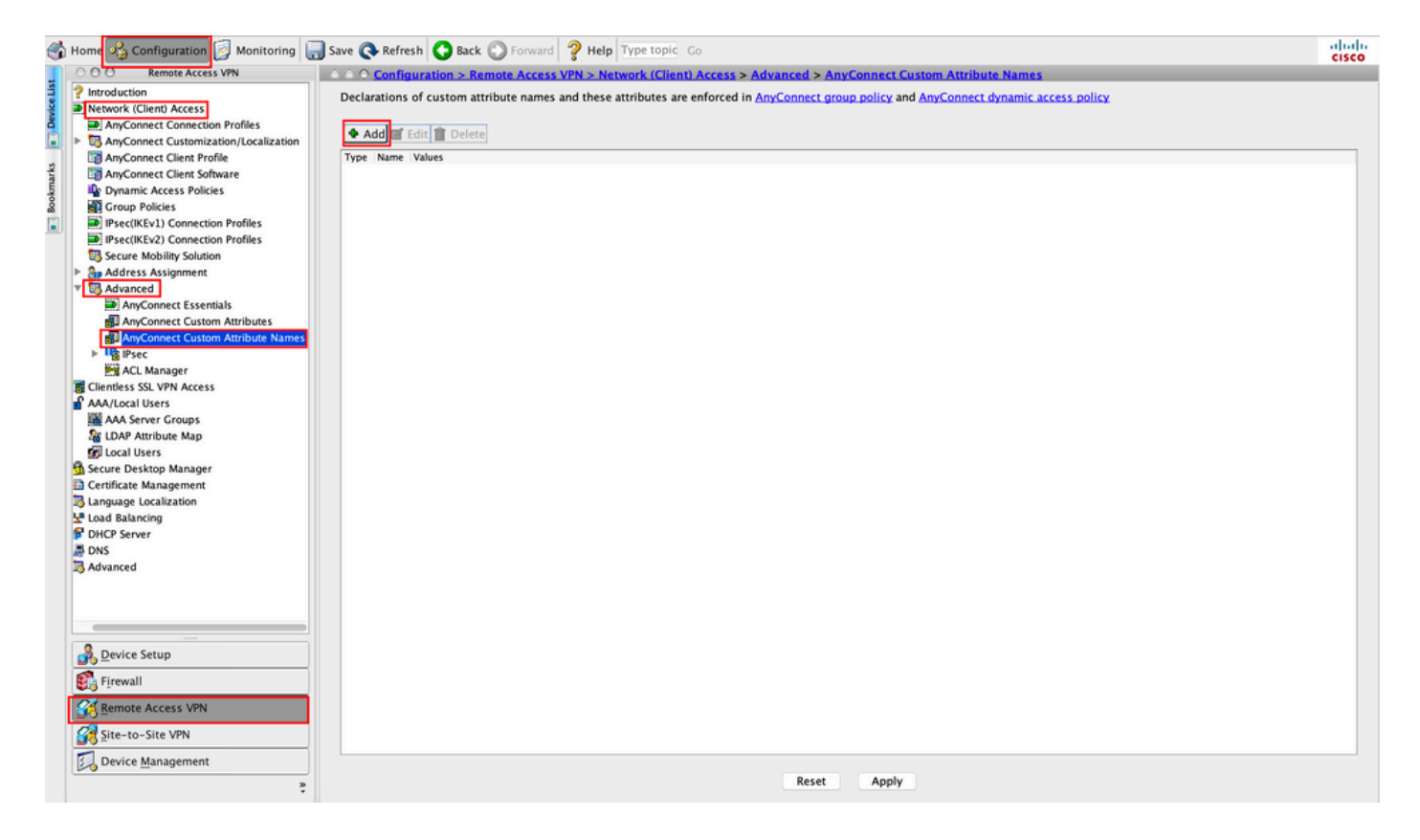

Schritt 4: Wählen Sie den Typ ManagementTunnelAllAllowed . Legen Sie den Namen fest als true. Klicken Sie auf Addum einen benutzerdefinierten Attributwert bereitzustellen, wie im Bild dargestellt.

| Name Values                         |                                       |                    |
|-------------------------------------|---------------------------------------|--------------------|
|                                     |                                       |                    |
| • • •                               | Create Custom Attribute N             | lame               |
| Type:<br>Name:<br>Configure Values: | ManagementTunnelAllAllowed true Value | Contraction Manage |
|                                     | Help Cancel                           | ОК                 |

Schritt 5: Wert festlegen als true. Klicken Sie auf ok, wie im Bild dargestellt.

| Type: | ManagementTunnelAllAll | lowed     | 0    | Manage |
|-------|------------------------|-----------|------|--------|
| Type. |                        |           | •    |        |
| Name: | true                   |           |      |        |
|       | Value                  |           | Add  |        |
| •     |                        | Add Value | - P. |        |
| true  |                        |           |      |        |
|       |                        |           |      |        |
|       |                        |           |      |        |
|       |                        |           |      |        |
|       |                        |           |      |        |
|       |                        |           |      |        |
| alua  |                        |           |      |        |
| alue: |                        |           |      |        |
| alue: |                        |           |      |        |
| alue: |                        |           |      |        |
| alue: |                        |           |      |        |
| alue: |                        |           |      |        |

Schritt 6: Navigieren Sie zu Configuration > Remote Access VPN > Network (Client) Access > Group Policies. Wählen Sie die Gruppenrichtlinie aus. Klicken Sie auf Edit , wie im Bild dargestellt.

| < Home 🦓 Configuration 📴 Monitoring 🔓                                                                                                    | 🕽 Save 🔇 Refresh 🔇 Back 🔘 Fo                                                                                                    | rward 🂡 Help Type topic G                                                                                         | 0                                                                                                    | diala                                                               |
|----------------------------------------------------------------------------------------------------|----------------------------------------------------------------------------------------------------|----------------------------------------------------------------------------------------------------|----------------------------------------------------------------------------------------------------|---------------------------------------------------------------------|
| COO Remote Access VPN                                                                                                    | O O Configuration > Remote A                                                                                                    | ccess VPN > Network (Client)                                                                                      | Access > Group Policies                                                                                             |                                                                     |
| Introduction     Network (Client) Access     Network (Client) Access     Access     AnyConnect Connection Profiles     AnyConnect Client Profile     AnyConnect Client Profile                                                                                                    | Manage VPN group policies.A VPN<br>server. The group policy informati<br>To enforce authorization attribute<br>Add C Edit Delete 2 | group is a collection of user-or<br>ion is referenced by VPN connect<br>is from an LDAP server you must<br>Assign | iented authorization attribute/value pairs that ma<br>ion profiles and user accounts.<br>use an LDAP attribute map. | y be stored internally on the device or externally on a RADIUS/LDAP |
| Dynamic Access Policies                                                                                                    | Name                                                                                                    | Туре                                                                                                    | Tunneling Protocol                                                                                                  | Connection Profiles/Users                                           |
| Search Group Policies                                                                                                    | AnyConnect                                                                                                    | Internal                                                                                                    | ssl-client                                                                                                    | AnyConnect                                                          |
| IPsec(IKEv1) Connection Profiles                                                                                                    | DfltGrpPolicy (System Default)                                                                                                    | Internal                                                                                                    | ikev1;ikev2;l2tp-ipsec                                                                                              | DefaultRAGroup;DefaultL2LGroup;DefaultADMINGroup;Def                |
| IPsec(IKEv2) Connection Profiles                                                                                                    | AnyConnect_MGMT_Tunnel                                                                                                    | Internal                                                                                                    | ikev2;ssl-client                                                                                                    | AnyConnect_MGMT_Tunnel                                              |
| Secure Mobility Solution                                                                                                    |                                                                                                    |                                                                                                    |                                                                                                    |                                                                     |
| <ul> <li>Advanced</li> <li>AnyConnect Essentials</li> <li>AnyConnect Custom Attributes</li> <li>AnyConnect Custom Attributes</li> <li>AnyConnect Custom Attribute Names</li> <li>AnyConnect Custom Attributes</li> <li>AnyConnect Custom Attributes</li> <li>AnyConnect Custom Attributes</li> <li>AnyConnect Custom Attributes</li> <li>AnyConnect Custom Attributes</li> <li>AnyConnect Custom Attributes</li> <li>AnyConnect Custom Attributes</li> <li>AnyConnect Custom Attributes</li> <li>AnyConnect Custom Attributes</li> <li>AnyConnect Custom Attributes</li> <li>AnyConnect Custom</li> <li>AnyConnect Custom</li> <li>Contribute Map</li> <li>Contribute Map</li> <li>Contribute Map</li> <li>Contribute Map</li> <li>Contribute Map</li> <li>Contribute Map</li> <li>Contribute Map</li> <li>Contribute Map</li> <li>Contribute Map</li> <li>Contribute Map</li> <li>Contribute Map</li> <li>Contribute Map</li> <li>Cond Users</li> <li>Contribute Map</li> <li>Contribute Map</li> <li>Advanced</li> </ul> |                                                                                                    |                                                                                                    |                                                                                                    |                                                                     |
|                                                                                                    |                                                                                                    |                                                                                                    |                                                                                                    |                                                                     |
| Device Setup                                                                                                    |                                                                                                    |                                                                                                    |                                                                                                    |                                                                     |
| Firewall                                                                                                    |                                                                                                    |                                                                                                    |                                                                                                    |                                                                     |
| Remote Access VPN                                                                                                    |                                                                                                    |                                                                                                    |                                                                                                    |                                                                     |
| Site-to-Site VPN                                                                                                    | Find:                                                                                                    | Match Case                                                                                                    |                                                                                                    |                                                                     |
| Device Management                                                                                                    |                                                                                                    |                                                                                                    | Reset Apply                                                                                                    |                                                                     |

Schritt 7. Navigieren Sie, wie in dieser Abbildung dargestellt, zu Advanced > Split Tunneling. Konfigurieren Sie die Richtlinie als Tunnel All Networks.

| • •                                                          |                                                 | Edit Intern    | nal Group Policy: AnyConnect_MGMT_Tunnel                                                                 |              |
|--------------------------------------------------------------|-------------------------------------------------|----------------|----------------------------------------------------------------------------------------------------|--------------|
| General<br>Servers                                           | The VPN client makes split tunneling de fields. | cisions on the | e basis of a network list that can be specified below by providing the proper parameters to 'Policy' and | 'Network Li: |
| Split Tunneling                                              | DNS Names:                                      | 🗹 Inherit      |                                                                                                    |              |
| Browser Proxy<br>► AnyConnect Client<br>► IBcoc(KEul) Client | Send All DNS Lookups Through Tunnel:            | Inherit        | Yes ONO                                                                                                  |              |
| P IPSec(IKEV1) Client                                        | Policy:                                         | Inherit        | Tunnel All Networks                                                                                      |              |
|                                                              | IPv6 Policy:                                    | 🗹 Inherit      | 0                                                                                                    |              |
|                                                              | Network List:                                   | 🗹 Inherit      | 0                                                                                                    | Manage       |
|                                                              | Pressing this button to set up split exlu       | sion for Web S | Security proxies.                                                                                        |              |
|                                                              | Set up Split Exclusion for Web Securi           | ty             |                                                                                                    |              |
| •                                                            | Intercept DHCP Configuration Message            | from Microso   | oft Clients                                                                                              |              |
|                                                              |                                                 |                |                                                                                                    |              |
| Find:                                                        | 🔘 Next                                          | Previous       |                                                                                                    |              |
|                                                              |                                                 |                | Help Cancel OK                                                                                           |              |

Schritt 8: Navigieren Sie zu Advanced > Anyconnect Client > Custom Attributes. Klicken Sie auf Add, wie im Bild dargestellt.

| • •                                                                                                    | Edit Internal Group Policy: AnyConnect_MGMT_Tunnel                          |  |
|----------------------------------------------------------------------------------------------------|-----------------------------------------------------------------------------|--|
| General<br>Servers<br>* Advanced<br>Split Tunneling<br>Browser Proxy<br>* AnyConnect Client<br>Login Setting<br>Client Firewall<br>Key Regeneration<br>Dead Peer Detection<br>Customization<br>Customization<br>* IPsec(IKEv1) Client | Configuration of custom policy attributes.          Ype       Name of Value |  |
| Find:                                                                                                    | Next Previous                                                               |  |
|                                                                                                    |                                                                             |  |

Schritt 9. Wählen Sie den Attributtyp ManagementTunnelAllAllowed und wählen Sie den Wert als true. Klicken Sie auf OK, wie im Bild dargestellt.

| De |                                  | Name of Va                                         | lue    |
|----|----------------------------------|----------------------------------------------------|--------|
|    |                                  |                                                    |        |
|    | Attribute type:                  | Create Custom Attribute ManagementTunnelAllAllowed | Manage |
|    | Omit the value<br>Oselect Value: | true                                               | Manage |
|    |                                  | Help Cancel OK                                     |        |

Schritt 10. Klicken Sie auf Apply um die Konfiguration an die ASA weiterzuleiten (siehe Abbildung).

| < Home 🗞 Configuration 📴 Mon                                                                                                    | itoring 🔚 Save 🔇 Refresh 🔇 Back                                                                                            | Sorward ? Help Type topic Go                                                                                                    |                      |                                               | cisco         |  |  |  |
|----------------------------------------------------------------------------------------------------|----------------------------------------------------------------------------------------------------|----------------------------------------------------------------------------------------------------|----------------------|-----------------------------------------------|---------------|--|--|--|
| 000 Remote Access VPN                                                                                                    | ○ ○ ○ Configuration > Rep                                                                                                  | mote Access VPN > Network (Client) Acc                                                                                                    | ess > Group Policies |                                               |               |  |  |  |
| Introduction     Phetwork Client Access     AnyConnect Connection Profiles     AnyConnect Customization/Localizati     AnyConnect Client Profile     AnyConnect Client Software     AnyConnect Client Software                                                                                                    | Manage VPN group policies<br>policy information is refere<br>localization to enforce authorization at<br>Add C C Edit Dele | Manage VPN group policies.A VPN group is a collection of user-oriented authorization attribute/value pairs that may be stored internally on the device or externally on a RADIUS/LDAP server. The group policy information is referenced by VPN connection profiles and user accounts. To enforce authorization attributes from an LDAP server you must use an LDAP attribute map. Add C C Edit Delete Assign |                      |                                               |               |  |  |  |
| 2 By Group Policies                                                                                                    | Name                                                                                                    | Туре                                                                                                    | Tunneling Protocol   | Assigned To                                   |               |  |  |  |
| Psec(IKEv1) Connection Pro                                                                                                    | AnyConnect<br>offles Differentiate (functions Default                                                                      | Internal                                                                                                    | ssl-client           | AnyConnect                                    | our Defecter  |  |  |  |
| IPsec(IKEv2) Connection Pro                                                                                                    | ofiles                                                                                                    | ) Internal                                                                                                    | ikev2;iztp-ipsec     | Default/AGroup;Default/2EGroup;DefaultADMINGR | sup;DefaultwE |  |  |  |
| <ul> <li>Address Assignment</li> <li>Advanced</li> <li>Cliendess SSL VPN Access</li> <li>Advanced</li> <li>LDP Artibute Map<br/>(LDP Artibute Map<br/>(LD</li></ul> |                                                                                                    |                                                                                                    |                      |                                               |               |  |  |  |
| S. Connell                                                                                                    |                                                                                                    |                                                                                                    |                      |                                               |               |  |  |  |
| Firewall                                                                                                    |                                                                                                    |                                                                                                    |                      |                                               |               |  |  |  |
| Remote Access VPN                                                                                                    |                                                                                                    |                                                                                                    |                      |                                               |               |  |  |  |
| Site-to-Site VPN                                                                                                    | Find:                                                                                                    | Match Case                                                                                                    |                      |                                               |               |  |  |  |
| Device Management                                                                                                    | *                                                                                                    |                                                                                                    | Reset Apply          |                                               |               |  |  |  |

CLI-Konfiguration nach dem ManagementTunnelAllAllowed Benutzerdefiniertes Attribut wird hinzugefügt:

```
webvpn
enable outside
anyconnect-custom-attr ManagementTunnelAllAllowed description ManagementTunnelAllAllowed
hsts
enable
max-age 31536000
```

```
include-sub-domains
 no preload
no anyconnect-essentials
anyconnect image disk0:/anyconnect-win-4.8.02045-webdeploy-k9.pkg 1
anyconnect profiles AnyConnect_MGMT_Profile disk0:/anyconnect_mgmt_profile.vpnm
anyconnect enable
tunnel-group-list enable
cache
 disable
error-recovery disable
1
anyconnect-custom-data ManagementTunnelAllAllowed true true
1
group-policy AnyConnect_MGMT_Tunnel internal
group-policy AnyConnect_MGMT_Tunnel attributes
vpn-tunnel-protocol ikev2 ssl-client
split-tunnel-policy tunnelall
client-bypass-protocol enable
address-pools value VPN_Pool
anyconnect-custom ManagementTunnelAllAllowed value true
webvpn
 anyconnect profiles value AnyConnect_MGMT_Profile type vpn-mgmt
```

## Überprüfung

ASA# show vpn-sessiondb detail anyconnect

Überprüfen Sie die Management-VPN-Tunnelverbindung auf der ASA CLI mit dem show vpnsessiondb detail anyconnect aus.

```
Session Type: AnyConnect Detailed
Username
           : vpnuser
                                    Index
                                               : 10
Assigned IP : 192.168.10.1
                                    Public IP : 10.65.84.175
           : AnyConnect-Parent SSL-Tunnel DTLS-Tunnel
Protocol
          : AnyConnect Premium
License
Encryption : AnyConnect-Parent: (1)none SSL-Tunnel: (1)AES-GCM-256 DTLS-Tunnel: (1)AES-GCM-
256
Hashing
           : AnyConnect-Parent: (1)none SSL-Tunnel: (1)SHA384 DTLS-Tunnel: (1)SHA384
Bytes Tx
           : 17238
                                    Bytes Rx : 1988
Pkts Tx
           : 12
                                    Pkts Rx
                                                : 13
Pkts Tx Drop : 0
                                    Pkts Rx Drop : 0
Group Policy : AnyConnect_MGMT_Tunnel Tunnel Group : AnyConnect_MGMT_Tunnel
Login Time : 01:23:55 UTC Tue Apr 14 2020
           : 0h:11m:36s
Duration
Inactivity : 0h:00m:00s
VLAN Mapping : N/A
                                    VLAN
                                               : none
Audt Sess ID : c0a801010000a0005e9510ab
Security Grp : none
AnyConnect-Parent Tunnels: 1
SSL-Tunnel Tunnels: 1
DTLS-Tunnel Tunnels: 1
--- Output Omitted ---
DTLS-Tunnel:
  Tunnel ID
             : 10.3
  Assigned IP : 192.168.10.1
                                      Public IP
                                                  : 10.65.84.175
  Encryption
              : AES-GCM-256
                                      Hashing
                                                  : SHA384
  Ciphersuite : ECDHE-ECDSA-AES256-GCM-SHA384
```

| Encapsulation: | DTLSv1.2             | UDP Src Port :    | 57053       |
|----------------|----------------------|-------------------|-------------|
| UDP Dst Port : | 443                  | Auth Mode :       | Certificate |
| Idle Time Out: | 30 Minutes           | Idle TO Left :    | 18 Minutes  |
| Client OS :    | Windows              |                   |             |
| Client Type :  | DTLS VPN Client      |                   |             |
| Client Ver :   | Cisco AnyConnect VPN | Agent for Windows | 4.8.03036   |
| Bytes Tx :     | 17238                | Bytes Rx          | : 1988      |
| Pkts Tx :      | 12                   | Pkts Rx           | : 13        |
| Pkts Tx Drop : | 0                    | Pkts Rx Dro       | p : 0       |

Überprüfen Sie die Management-VPN-Tunnelverbindung in ASDM.

Navigieren Sie zu Monitoring > VPN > VPN Statistics > Sessions (Überwachung > VPN > VPN-Statistik > Sitzungen). Filtern Sie nach AnyConnect-Client, um die Client-Sitzung anzuzeigen.

| I Home 🦓 Configuration [ I Mo | onitoring 📊 Save ( | ि Refresh 🔇 Bao       | ck 🔘 Forward 💡      | Help Type topic Go                           |                        |          |                 |         | cisco   |
|-------------------------------|--------------------|-----------------------|---------------------|----------------------------------------------|------------------------|----------|-----------------|---------|---------|
| Device List Bookmarks         | 000 Monitoring     | > VPN > VPN Statis    | stics > Sessions    |                                              |                        |          |                 |         |         |
| OOO Device List               |                    |                       |                     |                                              |                        |          |                 |         |         |
| Add 🚺 Delete 🔊 Connect        | Туре               | Active                |                     | Cumulative                                   | Peak Concurrent        | t        | Inactive        |         |         |
| ind: Go                       | AnyConnect Client  |                       | 1                   |                                              | 19                     |          | 1               |         | 0       |
| A 10.106.39.196               | SSL/TLS/DTLS       |                       | 1                   |                                              | 19                     |          | 1               |         | 0       |
| ₫ 10.106.64.230               |                    |                       |                     |                                              |                        |          |                 |         |         |
| <b>10.197.227.47</b>          |                    |                       |                     |                                              |                        |          |                 |         |         |
| <b>10.106.51.99:444</b>       |                    |                       |                     |                                              |                        |          |                 |         |         |
| A O O VPN                     |                    |                       |                     |                                              |                        |          |                 |         |         |
| VPN Statistics                | Filter By AnyCo    | nnect Client          | 🗧 All S             | essions ᅌ                                    | Filte                  | er       |                 |         |         |
| Sessions                      |                    | Group Policy          | Assigned IP Address | Protocol                                     | Login Time             | Bytes Tx | to a still day. | Audio   | Details |
|                               | Username           | Connection Profile    | Public IP Address   | Encryption                                   | Duration               | Bytes Rx | Inactivity      | Audit : | Details |
| Compression Statistics        | vpnuser            | AnyConnect_MGMT       | . 192.168.10.1      | AnyConnect-Parent<br>AnyConnect-Parent: (1)r | 10:52:25 UTC .         | 34688    | 0h:00m:00s      | c0a80   | Logout  |
| Encryption Statistics         |                    | phyconnece_monnt.     |                     | panyconnect rurent. (2)                      | 1011C 1011.0 2111.3 23 | 00004    |                 |         |         |
| Global IKE/IPsec Statistics   |                    |                       |                     |                                              |                        |          |                 |         | Ping    |
| Protocol Statistics           |                    |                       |                     |                                              |                        |          |                 |         |         |
| VLAN Mapping Sessions         |                    |                       |                     |                                              |                        |          |                 |         |         |
| Clientless SSL VPN            |                    |                       |                     |                                              |                        |          |                 |         |         |
| Shared SSL VPN                |                    |                       |                     |                                              |                        |          |                 |         |         |
| VPN Connection Graphs         |                    |                       |                     |                                              |                        |          |                 |         |         |
| SA Sessions                   |                    |                       |                     |                                              |                        |          |                 |         |         |
|                               |                    |                       |                     |                                              |                        |          |                 |         |         |
|                               |                    |                       |                     |                                              |                        |          |                 |         |         |
|                               |                    |                       |                     |                                              |                        |          |                 |         |         |
| Interfaces                    |                    |                       |                     |                                              |                        |          |                 |         |         |
| ₩ VP <u>N</u>                 |                    |                       |                     |                                              |                        |          |                 |         |         |
| A Routing                     | To sort VPN sessio | ns, right-click on th | e above table and s | elect Table Sort Order fro                   | m popup menu.          |          |                 |         |         |
| Sa Properties                 | Logout By: A       | II Sessio ᅌ           |                     | Logout Sessions                              |                        |          |                 |         |         |

Überprüfen der Management-VPN-Tunnelverbindung auf dem Client-Computer:

| Sisco AnyConnect Secure Mobil                                                                                                    | ity Client                                                                                                    | - 🗆 X                                     |                  |
|----------------------------------------------------------------------------------------------------|----------------------------------------------------------------------------------------------------|-------------------------------------------|------------------|
| cisco AnyCon                                                                                                    | nect Secure Mobility Cl                                                                                                    | ient                                      |                  |
| Virtual Private Network (VPI                                                                                                    | ۷)                                                                                                    | Diagnostics                               |                  |
| Preferences Statistics Route Detail                                                                                                    | ls Firewall Message History                                                                                                    |                                           |                  |
| Connection Information<br>State:<br>Tunnel Mode (IPv4):<br>Tunnel Mode (IPv6):<br>Dynamic Tunnel Exclusion:<br>Dynamic Tunnel Inclusion:<br>Duration:<br>Session Disconnect:<br>Management Connection State: | Disconnected<br>Not Available<br>Not Available<br>Not Available<br>Not Available<br>00:00:00<br>None<br>Connected (asa.example.com) | Cisco AnyConnect Secure Mobility Client – | ×                |
| Address Information                                                                                                    |                                                                                                    | -                                         |                  |
| Client (IPv6):<br>Client (IPv6):<br>Server:                                                                                                    | Not Available<br>Not Available<br>Not Available                                                                                     | <b>\$</b> ()                              | alialia<br>cisco |
| Bytes                                                                                                    |                                                                                                    | • •                                       |                  |
|                                                                                                    | Rese                                                                                                    | et Export Stats                           |                  |

# Fehlerbehebung

Die neue Statistikzeile Management Connection State (Management-Verbindungsstatus) in der Benutzeroberfläche kann verwendet werden, um Probleme mit der Management-Tunnelverbindung zu beheben. Die häufigsten Fehlerzustände sind:

Disconnected (disabled) (Verbindung getrennt (deaktiviert)):

- Die Funktion ist deaktiviert.
- Stellen Sie sicher, dass das Management-VPN-Profil auf dem Client über eine Benutzer-Tunnel-Verbindung (Sie müssen das Management-VPN-Profil der Benutzer-Tunnel-Gruppenrichtlinie hinzufügen) oder Out-of-Band über den manuellen Upload des Profils bereitgestellt wurde.
- Stellen Sie sicher, dass das Management-VPN-Profil mit einem einzelnen Hosteintrag konfiguriert ist, der eine Tunnelgruppe enthält.

Disconnected (trusted network) (Verbindung getrennt (vertrauenswürdiges Netzwerk)):

• TND hat ein vertrauenswürdiges Netzwerk erkannt, sodass der Management-Tunnel nicht eingerichtet wird.

Disconnected (user tunnel active) (Verbindung getrennt (Benutzertunnel aktiv)):

• Ein Benutzer-VPN-Tunnel ist derzeit aktiv.

Disconnected (process launch failed) (Verbindung getrennt (Prozess konnte nicht gestartet werden)):

• Fehler beim Starten des Prozesses beim Versuch, eine Management-Tunnelverbindung herzustellen.

Disconnected (connect failed) (Verbindung getrennt (Verbindung fehlgeschlagen)):

- Beim Herstellen des Verwaltungstunnels ist ein Verbindungsfehler aufgetreten.
- Stellen Sie sicher, dass die Zertifikatauthentifizierung in der Tunnelgruppe konfiguriert ist, kein Banner in der Gruppenrichtlinie vorhanden ist und das Serverzertifikat vertrauenswürdig sein muss.

Disconnected (invalid VPN configuration) (Verbindung getrennt (ungültige VPN-Konfiguration)):

- Eine ungültige Split-Tunneling-Konfiguration wurde vom VPN-Server empfangen.
- Überprüfen Sie die Split-Tunneling-Konfiguration in der Management-Tunnelgruppenrichtlinie.

Disconnected (software update pending) (Verbindung getrennt (Software-Updates ausstehend)):

• Ein AnyConnect-Software-Update steht derzeit aus.

Disconnected (Verbindung getrennt):

• Der Verwaltungstunnel steht kurz vor der Einrichtung oder kann aus anderen Gründen nicht eingerichtet werden.

Sammeln Sie DART zur weiteren Fehlerbehebung.

# Zugehörige Informationen

- Konfiguration des Management-VPN-Tunnels
- Fehlerbehebung beim Management-VPN-Tunnel
- Technischer Support und Dokumentation für Cisco Systeme

#### Informationen zu dieser Übersetzung

Cisco hat dieses Dokument maschinell übersetzen und von einem menschlichen Übersetzer editieren und korrigieren lassen, um unseren Benutzern auf der ganzen Welt Support-Inhalte in ihrer eigenen Sprache zu bieten. Bitte beachten Sie, dass selbst die beste maschinelle Übersetzung nicht so genau ist wie eine von einem professionellen Übersetzer angefertigte. Cisco Systems, Inc. übernimmt keine Haftung für die Richtigkeit dieser Übersetzungen und empfiehlt, immer das englische Originaldokument (siehe bereitgestellter Link) heranzuziehen.